## Shared-Folders im VMware-Player einrichten:

## Host-Einrichtung:

- 1. Bei gestarteter VM im Menu oben "Virtual Machine"  $\rightarrow$  "Virtual Machine Settings" auswählen.
- 2. Im Reiter "Options" unter dem Eintrag "Shared Folders" die Option "Always Enabled" auswählen.
- 3. Anschließend weiter unten auf "Add..." klicken, den Host-Pfad des Ordners angeben und diesem einen Namen geben. Auf "Next" und danach auf "Finnish" klicken.

## Client-Einrichtung:

- 1. Konsole öffnen, mit "cd /mnt" in den Ordner /mnt wechseln
- 2. Mit "sudo mkdir <Ordnername>" einen neuen Ordner anlegen (Passwort = hda). In diesem sind anschließend die Dateien des Host-Ordners sichtbar.
- 3. Das Kommando "sudo gedit /etc/fstab" eingeben, und am Ende des Dokumentes die folgende Zeile eingeben (Einträge jeweils durch Tabs getrennt!):

.host:/<SharedFolderName> /mnt/<Ordnername> vmhgfs rw 0 0

Nach dem Speichern der Datei und einem Neustart sollten der Ordner automatisch gemountet werden.